Instrukcja aplikowania w celu przyznania lub przedłużenia licencji trenerskich PZPN C / PZPN B / PZPN A oraz UEFA C / UEFA B W przypadku nie posiadania konta w systemie PZPN 24 – rejestracja w systemie pod adresem: <u>https://pzpn24.pzpn.pl/Account/Register</u> Film instruktażowy odnośnie rejestracji: <u>https://www.laczynaspilka.pl/federacja/zarejestruj-sie-na-</u> pzpn24-i-odbierz-swojegzemplarz-narodowego-modelu-gry-pzpn1

Wpisanie następujących danych przez wnioskodawcę w celu założenia konta w Systemie:

| a)IMIĘ                                                                                                    | pn.pl/Account/Register                                                                                                    |  |  |  |  |  |
|----------------------------------------------------------------------------------------------------|----------------------------------------------------------------------------------------------------|--|--|--|--|--|
| b) NAZWISKO                                                                                                    | PZPN                                                                                                    |  |  |  |  |  |
| c)EMAIL                                                                                                    | REJESTRACJA                                                                                                    |  |  |  |  |  |
| d)TELEFON                                                                                                    | Formularz rejestracyjny                                                                                                    |  |  |  |  |  |
| e)HASŁO <u>(użytkownik generuje własne hasło)</u>                                                                                                    | eriq                                                                                                    |  |  |  |  |  |
| f)POTWIERDZENIE HASŁA <u>(wpisane hasła podanego</u><br>powyżej)                                                                                        | Hind Control Control C |  |  |  |  |  |
| g)OBYWATELSTWO                                                                                                    | Presidenti Tatale                                                                                                    |  |  |  |  |  |
| h)MIEJSCE URODZENIA                                                                                                    | Migue orodiena                                                                                                    |  |  |  |  |  |
| i)DATA URODZENIA                                                                                                    | Data urodzena<br>Hel Męzczyma +                                                                                                    |  |  |  |  |  |
| UWAGA! – Po wypełnieniu wszystkich rubryk należy<br>"kliknąć" w okienko □przy tekście "Nie jestem<br>robotem" <u>– następnie klikamy " ZAREJESTRUJ"</u> | PEBL/Peapert   PEBL/Peapert   Ner jestern robotem   Egregiestrij                                                                                                    |  |  |  |  |  |

2)Po wypełnieniu powyższych danych na podany przez Pana/Panią adres mailowy zostanie przesłany link aktywacyjny po którego kliknięciu zostanie Pan/Pani przekierowany /na do zalogowania w Systemie.

3)Po uzupełnieniu wszystkich danych i weryfikacji konta należy kliknąć na górnym pasku w zakładkę "WYDARZENIA" a następnie wybrać zakładkę KURSY, LICENCJE & KONFERENCJE

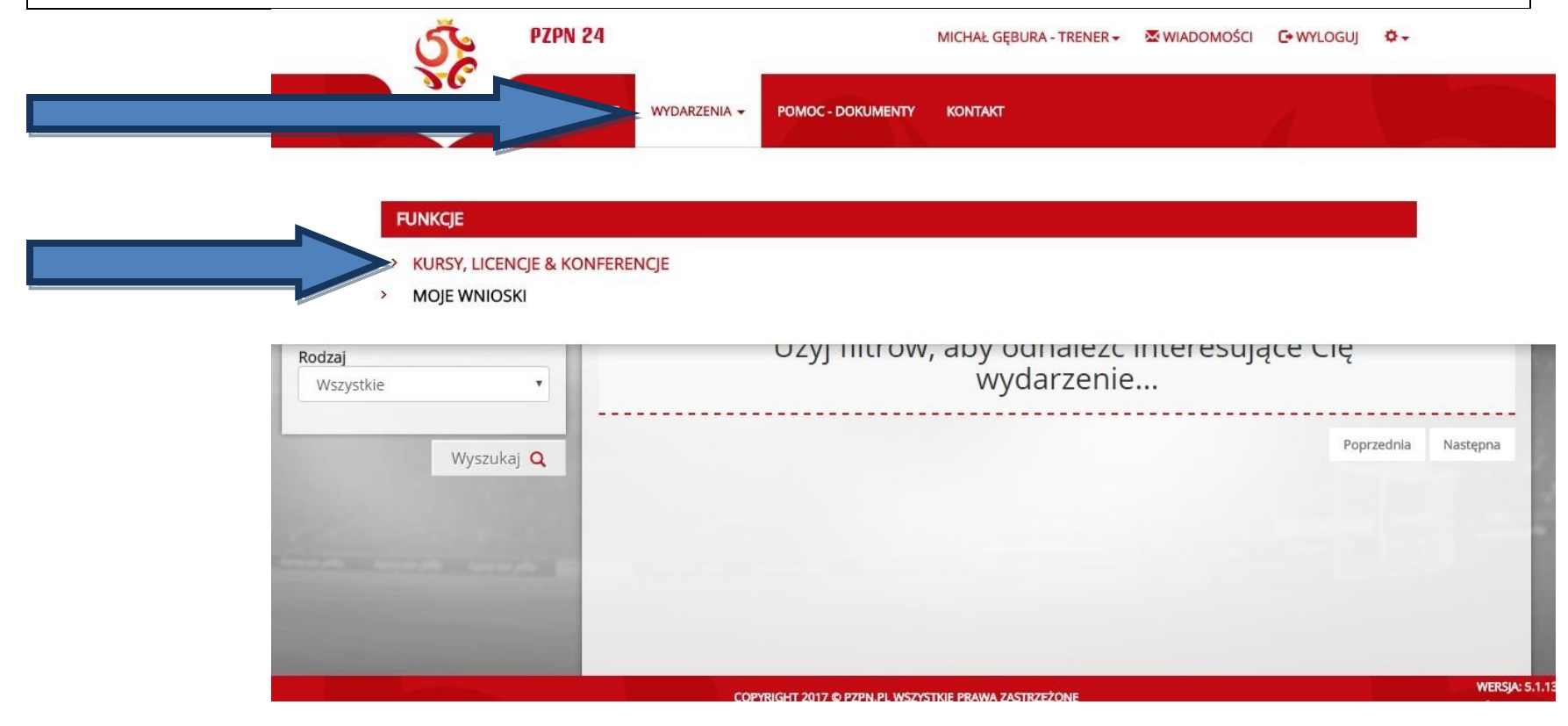

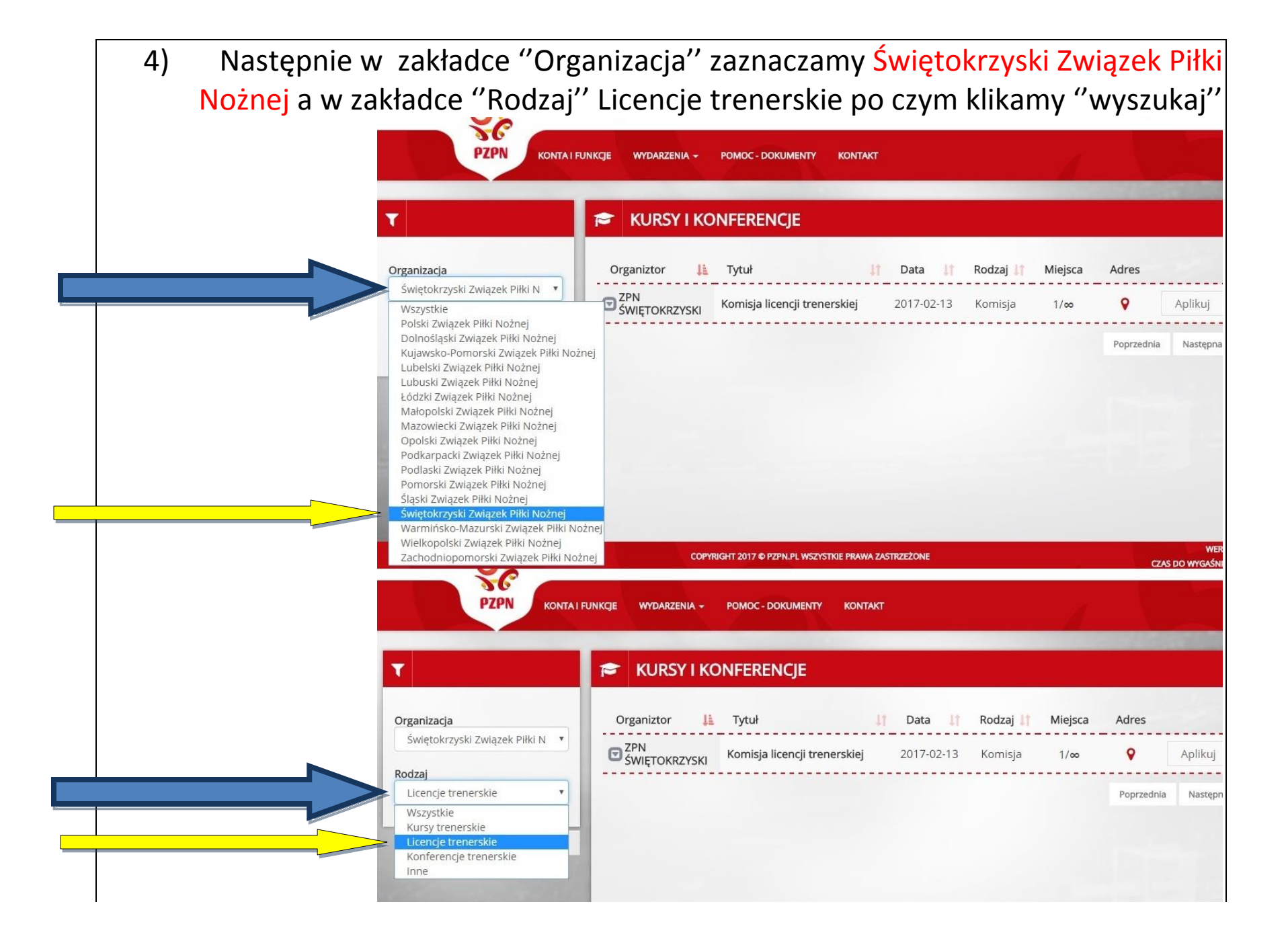

5) Następnie po wyszukaniu **KOMISJI** należy kliknąć okienko **APLIKUJ** w celu złożenia wniosku do Komisji ds. Licencji Trenerskich

| T                               | KURSY I KONFERENCJE                |                      |                  |            |
|---------------------------------|------------------------------------|----------------------|------------------|------------|
| Organizacja                     | Organiztor 📙 Tytuł                 | 🕼 Data               | Rodzaj 🔰 Miejsca | Adres      |
| Świętokrzyski Związek Piłki N 🔻 | SWIETOKRZYSKI Komisja licencji tre | enerskiej 2017-02-13 | Komisja 1/∞      | •          |
| Rodzaj                          |                                    |                      |                  |            |
| Licencje trenerskie 🔹           |                                    |                      |                  | Poprzednia |

Kolumna "DATA" wskazuje termin ostatniego dnia w którym można aplikować !

https://pzpn24.pzpn.pl/Wydarzenia/KomisjeKursy

|                                                        |                          |                   | SE PZPN      |                                                                                                    |               |  |
|--------------------------------------------------------|--------------------------|-------------------|--------------|----------------------------------------------------------------------------------------------------|---------------|--|
| Po kliknięciu APLIKUJ powinien pojawić się następujący |                          |                   | PZPN PONTALE | under 1                                                                                                    | وي النظم      |  |
| komunikat                                              |                          |                   |              | To jest potwierdzenie złożenia wniosku o uczestnictwo w wydarz<br>przyznaniu bądz odrzuceniu Twojego wniosku zostaniesz<br>poinformowany(-a) w oddzielnej wiadomości e-mail.                                                                                                    | renu. O       |  |
|                                                        | т                        |                   | F KURSY I KO | UWAGA: Fakt złożenia wniosku o udział w wydarzeniu nie jest<br>równoznaczny z przyjęciem na wydarzenie.                                                                                                    |               |  |
|                                                        | Organizacja<br>Wizystkie |                   | Organiztor   |                                                                                                    | Ok Termin rej |  |
|                                                        | Rodzaj<br>Wizystkie      |                   | E PZPN       | 1/2016 Automatic Automatic | 2016-06-30    |  |
|                                                        |                          | Wyszukaj <b>Q</b> |              |                                                                                                    |               |  |

6. Po pozytywnym rozpatrzeniu wniosku przez Komisje ds. Licencji Trenerskich należy uiścić stosowną opłatę zgodnie z Uchwałą w sprawie przyznawania Licencji Trenerskich. Potwierdzenie opłaty (skan dokumentu) należy załączyć w zakładce DOKUMENTY.

O PRZYZNANIU/PRZEDŁUŻENIU LICENCJI TRENERSKIEJ I PO DOKONANIU POZYTYWNEJ WERYFIKACJI PRZEZ KOMISJĘ DS.LICENCJI TRENERSKICH ZOSTANIE PAN/PANI POINFORMOWANY/A NA PORTALU PZPN24 (W ZAKŁADCE WIADOMOŚCI) ORAZ NA ADRES MAILOWY PODANY W SYSTEMIE.